# Intégration Clyo – Exact

Le but de l'intégration est d'exporter les données comptables du système de caisse Clyo vers Exact Online.

Clyo Systems est un fabricant de solution de Point de Vente (POS) qui permet déjà d'exporter manuellement les données comptable vers Ciel ou Sage.

L'export des données se fera automatiquement à chaque clôture ou manuellement.

Date : 18/04/2017

Auteur : Daniel Essayag

### I. Clyo Paramétrage

Dans le module Paramètres, Taux de TVA, il faut définir deux codes pour chaque taux de TVA. Un GLAccount 707 et un code TVA qui doivent exister dans Exact.

| Taux de TVA |       |                     |        |        |       |             |
|-------------|-------|---------------------|--------|--------|-------|-------------|
| TVA         | Taux  | Compta<br>Ventes HT | Compta | Compta | Coeff | Taux        |
| TVA 1       | 20,00 | 707000              | VN     | 445600 |       |             |
| TVA 2       | 10,00 | 707000              | VR     | 445600 | Taux  | Coefficient |
| TVA 3       | 0,00  |                     |        | 445600 | -     |             |
| TVA 4       | 0,00  |                     |        | 445600 |       |             |
| TVA 5       | 0,00  |                     |        | 445600 |       |             |
| TVA 6       | 0,00  |                     |        | 445600 |       |             |
| TVA 7       | 0,00  |                     |        | 445600 |       |             |
| TVA 8       | 0,00  |                     |        | 445600 |       |             |
| TVA 9       | 0,00  |                     |        | 445600 |       |             |
| TVA 10      | 0.00  |                     |        | 445600 |       |             |

Dans le module statistique, Import / Export, Export vers comptabilité

|          |             |      |         |       |       |         |    | Exp    | oort              |                   |         |       |       |      |   |           |
|----------|-------------|------|---------|-------|-------|---------|----|--------|-------------------|-------------------|---------|-------|-------|------|---|-----------|
| Ex       | ро          | rta  | tio     | n v   | vers  | 5 C     | 01 | mp     | tab               | oili              | té      |       |       |      | 1 | Configure |
| D        | ate         | déb  | ut      |       |       |         |    | D      | ate f             | in                |         |       |       |      | 1 |           |
| 4        | I           | a۱   | ril 20  | 017   |       | ►       | 1  | •      |                   | av                | ril 20  | 017   |       | ▶    |   |           |
| lun.     | mar.        | mer. | jeu.    | ven.  | sam.  | dim.    |    | lun.   | mar.              | mer.              | jeu.    | ven.  | . sam | dim. |   |           |
| 27       | 28          | 29   | 30      | 31    | 1     | 2       |    | 27     | 28                | 29                | 30      | 31    | 1     | 2    |   |           |
| 3        | 4           | 12   | 6<br>12 | 7     | 8     | 9<br>16 |    | 3      | 4                 | 12                | 6<br>12 | 7     | 8     | 9    |   |           |
| 17       | <b>r</b> is | 12   | 20      | 21    | 22    | 23      |    | 17     | അ                 | 12                | 20      | 21    | 22    | 23   |   |           |
| 24       | 25          | 26   | 27      | 28    | 29    | 30      |    | 24     | 25                | 26                | 27      | 28    | 29    | 30   |   |           |
| 1        | 2           | 3    | 4       | 5     | 6     | 7       |    | 1      | 2                 | 3                 | 4       | 5     | 6     | 7    |   |           |
| 2        | Auj         | ourd | 'hui:   | 18/04 | /2017 | 7       |    | 2      | Aujo              | ourd              | hui:    | 18/04 | 4/201 | 7    |   |           |
| Eta      | bliss       | eme  | nt      | 1     | Fout  |         |    |        |                   |                   |         |       |       | -    |   | _         |
| For      | mat         | d'ex | port    | E     | xact  | Onli    | ne | ;      |                   |                   |         |       |       | -    |   |           |
| <b>N</b> | 1           |      | Ok      |       |       |         | •  | E<br>e | xpo<br>nvoi<br>ma | rt &<br>par<br>il |         |       |       | >    | < | Abandor   |

Appuyer sur le bouton Configurer, Le GLAccount Client (410 ou 411) et le compte tiers (00000002) peuvent être défini.

|               |          | -      | Code journaux |         |     |
|---------------|----------|--------|---------------|---------|-----|
| Client        | 410000   | Vente  | 70            | Banque  | 30  |
| Compte tiers  | 0000002  | Caisse | CA            | Achat   | HA  |
| Completers    | 000002   |        |               | - Conde | Ine |
| Chemin export | C:\Clyo\ |        |               |         |     |

Depuis la version 5.12.009, il est possible de definir aussi le code journal des ventes (par défaut 70) et des encaissements (par défaut 30).

Si ces codes contiennent des valeurs non numeriques (VT et BQ par exemple), on prend les valeurs par défaut.

Les autres paramètres ne sont pas utiles pour l'intégration avec Exact Online.

Appuyer sur OK, et dans l'écran Exportation vers comptabilité cliquer sur Abandon pour sortir sans exporter.

# II. Activation de l'export

| Dans  | le  | module | Paramètres.  | Paramètres  | Péri | nhériai  | ıe |
|-------|-----|--------|--------------|-------------|------|----------|----|
| Dunis | i C | mouule | i urumetres, | i urumetres | I CH | pricinge |    |

|                                                       |                  | Paramét             | tres v5.12.4                  |                                             |
|-------------------------------------------------------|------------------|---------------------|-------------------------------|---------------------------------------------|
| Article Imprimante Vendeur                            | Paramètres Lang  | jue Plan de salle   | A propos de Mise à jour       |                                             |
| Péripheriques                                         | terfaces         | Monayeurs           |                               |                                             |
| Interface Izi-Fid                                     |                  | Paramétrag          | je des envoi SMS              | Resto Flash                                 |
| Url fidélité (www.xxx.com                             | )                | Appelez-no<br>SMS ! | us pour souscrire à un crédit | URL Server<br>mobdemo.restoflash.fr/rf_serv |
| Règlement avoir fidélité                              | Izi-fid Id avoir | Compte              | sms-by668-1                   | Utilisateur                                 |
|                                                       |                  | Préfixe             | 7                             | Mot de passe                                |
| Interface CLUBCITIE:<br>Url fidélité (www.clubcities. | s FIDELITY       | Expéditeur          | ClyoSystems                   | Test                                        |
| https://qa.adelya.com/a                               | piv1/webapi.c    | Login               | yoni                          | C Activer l'export vers Exact               |
| API Key<br>KEY-fdd914f3-21fe-41c0-                    | 972f-bc0dfcbc(   | Mot de passe        | *****                         | Change                                      |
| Utilisateur                                           |                  | Fournisseur         | ()F1 (• F2                    | Fatself T.                                  |
| clyomagapi                                            | Test             | Site Web e          | -Commerce (www.xxx.com)       | Utilisateur                                 |
| ******                                                | Test             |                     |                               | pizza@gmail.com                             |
|                                                       |                  | Mot de pass         | se                            | ***                                         |
|                                                       |                  | clyosystem          | s www.clyosystems.com/site_v  |                                             |
| <ul> <li>Interface OrderLord</li> </ul>               |                  | règlement C.        | B internet                    | Notifications                               |
| URL Server                                            | T                |                     | <u> </u>                      | Recupérer les commandes                     |
| https://orderlord.com                                 |                  | Article frais       | de port                       | Fidélité centralisée                        |
| loken                                                 |                  | Barquette de        | e Frites CL                   | 🔽 Statistique en ligne                      |
| Zuzuciyo Systems4349                                  |                  | Article remis       | ie                            |                                             |
| wou ue passe                                          | lest             | Synchro.            | stock (prestashop)            | Ouvrir un compte                            |

Quand l'utilisateur clique sur la case "Activer l'export vers Exact", Le logiciel va ouvrir une page WEB pour vérifier l'identification du compte Exact et recevoir un Token qui ne nécessitera plus de s'identifier par la suite.

| Login                                      | × |
|--------------------------------------------|---|
| Exact <b>Online</b>                        | ^ |
| Nom d'utilisateur<br>Mot de passe<br>Login |   |
|                                            | ~ |

Ensuite, L'application demande de choisir la Division.

| Exact Division           |    |
|--------------------------|----|
| Selectionnez la division |    |
|                          | -  |
|                          | ок |
|                          |    |

La sélection est obligatoire.

Une fois la division choisie, on vérifie que tout le paramétrage est correct. On vérifie l'existence du GLAccount Client et du compte tiers. On vérifie aussi l'existence des GLAccount et des codes TVA dans Exact Online.

Si un paramétrage est incorrect, l'intégration ne peut être activée.

Si tout est OK, on recevra

| Activer l'export ve | rs Exact |
|---------------------|----------|
| 8301 - CLYO         | Change   |

## III. Export des données comptables

On supporte l'export automatique et l'export manuel.

| Maler Press<br>All              | Minister Pressie<br>GAR            | Appun Ca           | nin (                          | Parolant Choostal<br>2.00 | Fit:                      | a Surree Patita | ite a           | 19. |        | 96 - C.         |
|---------------------------------|------------------------------------|--------------------|--------------------------------|---------------------------|---------------------------|-----------------|-----------------|-----|--------|-----------------|
| Olace correcto Choosile<br>3.8  | Giace Max Directing market<br>1.36 |                    | _                              | - Fer                     | -                         |                 |                 |     |        |                 |
|                                 |                                    | Titeres senderal   | Monte print 1                  | Title Clent               | Gestion                   | Tables occupies | Germanit        |     |        |                 |
| Disco Corretto Falso            | Glate Push Up Harbo                | - H                | <b>1</b>                       | - <b>B</b>                | -                         |                 |                 |     |        |                 |
|                                 |                                    | Patricia           | Rechercher<br>client per table | Message                   | Dibloquer etter<br>Tallie | Calculations    |                 |     |        |                 |
| Olare Cervella Pietarhe<br>3.39 | Glass Super Telater<br>LM          |                    |                                | - P                       |                           | - 8             |                 |     |        |                 |
| 4                               | dises Noc Surprise Gap             | National Sector    | itsteren)                      | Laurent samme             |                           | jar.            | Converte client | _   |        |                 |
|                                 |                                    | Paraly de          | SARE                           | Concerna                  | 9000                      | 1               |                 | Ø.A | Rendre | Edition note    |
| Forging its Chausian            | Annual Name and                    | n                  | áli                            |                           |                           | 1.00            | 1               |     | 0,00   | <b>D</b>        |
|                                 |                                    | Internal data      | Tableer de berd                |                           | 5 Mar 10 (11)             | ÷               |                 |     |        |                 |
|                                 |                                    | Contraction of the |                                |                           | - 45                      |                 | 000             | -   |        |                 |
| PED+                            | CREPES                             |                    |                                |                           | - 49                      | · · · · ·       |                 | 2   | 3      | 141-0-144       |
|                                 | Production                         |                    | 1                              |                           |                           | 1000            | -4              | 5   | 6      | 100000000       |
| 1                               |                                    |                    |                                |                           |                           |                 | 7               | 8   | 9      |                 |
|                                 | > — i                              | ŭ                  |                                | - (                       |                           | -               | CL              | 0   | E.     | Interior Access |

L'export automatique est fait à chaque clôture de caisse.

| S | électionnez le type de clôture | • |
|---|--------------------------------|---|
|   | GÉNÉRALE                       |   |
|   | POSTE                          |   |
|   | Caisse                         |   |

Pour l'export manuel, cela peut être fait depuis le module Statistique, en sélectionnant une date de début et une date de fin et en cliquant OK.

|    |        |         |         |         |       |         |         |    | Exp     | oort              |                   |        |       |         |         |   |     |        |   |
|----|--------|---------|---------|---------|-------|---------|---------|----|---------|-------------------|-------------------|--------|-------|---------|---------|---|-----|--------|---|
|    |        |         |         |         |       |         |         |    |         |                   |                   |        |       |         |         |   |     |        |   |
| E  | X      | po      | rta     | tio     | n v   | vers    | s co    | on | np      | tak               | oili              | té     |       |         |         |   | Con | figure | r |
|    | Da     | ate d   | lébu    | ıt      |       |         |         |    | D       | ate f             | in                |        |       |         |         |   |     |        |   |
|    | •      |         | av      | ril 20  | 17    |         | ▶       |    | 4       |                   | av                | ril 20 | 017   |         | ▶       |   |     |        |   |
| lu | n.     | mar.    | mer.    | jeu.    | ven.  | sam.    | dim.    |    | lun.    | mar.              | mer.              | jeu.   | ven.  | sam.    | dim.    |   |     |        |   |
| 2  | 7      | 28      | 29      | 30      | 31    | 1       | 2       |    | 27      | 28                | 29                | 30     | 31    | 1       | 2       |   |     |        |   |
| 10 | 5<br>0 | 4<br>11 | 5<br>12 | ь<br>13 | 14    | 0<br>15 | 9<br>16 |    | 3<br>10 | 4<br>11           | 5<br>12           | 13     | 14    | 0<br>15 | 9<br>16 |   |     |        |   |
| 1  | 7      | അ       | 19      | 20      | 21    | 22      | 23      |    | 17      | ൽ                 | 19                | 20     | 21    | 22      | 23      |   |     |        |   |
| 24 | 4      | 25      | 26      | 27      | 28    | 29      | 30      |    | 24      | 25                | 26                | 27     | 28    | 29      | 30      |   |     |        |   |
| 1  | 1      | 2       | 3       | 4       | 5     | 6       | 7       |    | 1       | 2                 | 3                 | 4      | 5     | 6       | 7       |   |     |        |   |
|    | -      | Aujo    | burd    | 'hui:   | 18/04 | /201/   |         |    | 2       | Aujo              | burd              | hui:   | 18/04 | 1/201   | (       |   |     |        |   |
| Et | tab    | liss    | eme     | nt      | 1     | Fout    |         |    |         |                   |                   |        |       |         | -       |   |     |        |   |
| Fo | orn    | nat d   | l'exp   | oort    | E     | xact    | Onlir   | ne |         |                   |                   |        |       |         | •       |   |     |        |   |
|    | V      | 2       |         | Ok      |       |         | 1       |    | E<br>e  | xpo<br>nvoi<br>ma | rt &<br>par<br>il |        |       |         | >       | < | Aba | ndon   |   |

#### IV. Soucis

En cas de soucis, consultez le fichier Log du jour dans le sous répertoire Log de Clyo.